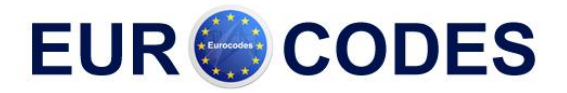

# **Benchmark: Spectral analysis**

In this example a three-storey structure is modelled as a cantilever. The members have crosssection IPE 200 and are manufactured in S235 according to EC-EN. The height of each storey is 4m. At each storey-level, the structure carries a mass of 500 kg.

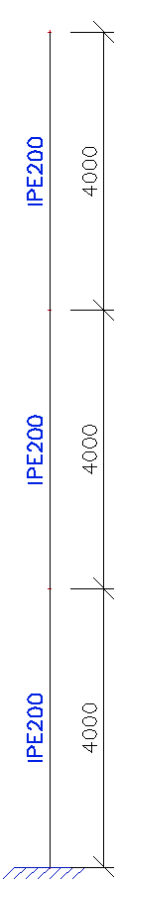

One static load case is created: the **self-weight** of the structure. However, in order not to take the self-weight into account for the dynamic calculation, the volumetric mass of **S235** can be set to **1 kg/m<sup>3</sup>** in the **Material** Library. This will render it easier to check the results through a manual calculation.

The structure will be subjected to an earthquake according to Eurocode 8, using a Design Response Spectrum for Ground Type **B** with a behaviour factor of **2**. The acceleration coefficient is **0,35**.

<u>Step 1:</u> The first step in the Dynamic calculation is to activate the functionality **Dynamics** on the **Functionality** tab in the **Project Data**. In order to execute a Seismic calculation, also the **Seismic** functionality needs to be activated:

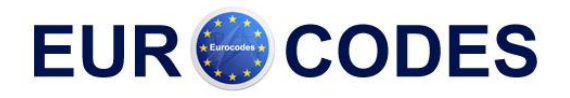

|                       | Dynamics                    |   | P | Dynamics                    |  |
|-----------------------|-----------------------------|---|---|-----------------------------|--|
| Shar (depin)          | Initial stress              |   |   | Seismic                     |  |
| The seal              | Subsoil                     | _ |   | Harmonic band analysis      |  |
| Sec.                  | Nonlinearity                | _ |   | General dynamics            |  |
| Sea Carl              | Stability                   | _ |   | Non proportional damping    |  |
| 1.65.2                | Climatic loads              | _ | P | Steel                       |  |
| STORE.                | Prestressing                | _ |   | Fire resistance             |  |
| and the second        | Pipelines                   | _ |   | Connection modeller         |  |
| 100                   | Structural model            | _ |   | Frame rigid connections     |  |
| Sec. 1                | Parameters                  | _ |   | Frame pinned connections    |  |
| been seed             | Mobile loads                |   |   | Grid pinned connections     |  |
| EN OF ST              | Overview drawings           |   |   | Bolted diagonal connections |  |
| and the second second | LTA - load cases            |   |   | Expert system               |  |
| and the second        | External application checks |   |   | Connection monodrawings     |  |
| 10.61                 |                             |   |   | Scaffolding                 |  |
| 1.18.61               |                             |   |   | LTB 2nd Order               |  |
| al south              |                             |   |   | ArcelorMittal               |  |
|                       |                             |   |   |                             |  |

меметоснек Scia

<u>Step 2:</u> The second step is to create a Mass Group.

| 🗖 Mass groups 🛛 🔀         |                              |                   |       |  |  |  |  |  |  |
|---------------------------|------------------------------|-------------------|-------|--|--|--|--|--|--|
| AI 💱 🖌 📸 💽 🗠 🥔 🎒 🎏 🖬 🛛 AI |                              |                   |       |  |  |  |  |  |  |
| MG1                       | Name                         | MG1               |       |  |  |  |  |  |  |
|                           | Description                  |                   |       |  |  |  |  |  |  |
|                           | Load case                    | LC1 - Self Weight | ▼     |  |  |  |  |  |  |
|                           |                              |                   |       |  |  |  |  |  |  |
|                           | Actions                      |                   |       |  |  |  |  |  |  |
|                           | Create masses from load case |                   | >>>   |  |  |  |  |  |  |
| New Insert Edit           | Delete                       |                   | Close |  |  |  |  |  |  |

<u>Step 3</u>: After the Mass Group has been created; the **500 kg** masses can be inputted on each storey level:

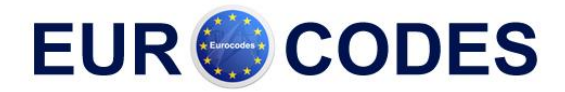

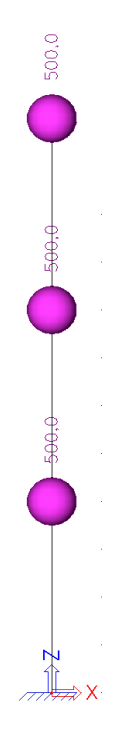

<u>Step 4</u>: Next, the Mass Group is put within a **Combination of Mass Groups**, which can be used for defining the Seismic load case.

| 🗖 Combinations of mass groups 🛛 🔀 |      |                         |      |       |  |  |  |  |  |
|-----------------------------------|------|-------------------------|------|-------|--|--|--|--|--|
| 月 許 🖉 🗟 🔽 😂 🚭 All                 |      |                         |      |       |  |  |  |  |  |
| CM1                               |      | Name                    | CM1  |       |  |  |  |  |  |
|                                   |      | Contents of combination |      |       |  |  |  |  |  |
|                                   |      | MG1                     | 1,00 |       |  |  |  |  |  |
|                                   |      |                         |      |       |  |  |  |  |  |
| New Insert                        | Edit | Delete                  |      | Close |  |  |  |  |  |

<u>Step 5</u>: Before creating the Seismic load case, the Seismic Spectrum needs to be defined. This can be done through **Libraries > Seismic Spectrums**.

Instead of inputting a spectrum manually, the **System Database** is used which holds the predefined Eurocode 8 spectra. In this example, the spectrum for Ground Type **B** with a Behaviour Factor  $\mathbf{q} = \mathbf{2}$  is used:

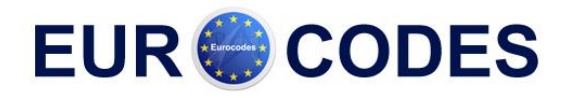

| Seismic spectrums                                                                                                    |                                                                    |
|----------------------------------------------------------------------------------------------------|--------------------------------------------------------------------|
| A 😳 🖉 📽 🔛 💁 😂 🔐 🖓 🗛                                                                                                    | • 7                                                                |
| Name         EC 8 - Sd(T)/alfa - Subsoil class B - q = 2           Type drawing         Period           Freq.Hzsecm/sec^2         0 / 0 / 0 / 0 / 0 / 0 / 0 / 0 / 0 / 0 / | $\begin{array}{c} 1 \\ 1 \\ 1 \\ 1 \\ 1 \\ 1 \\ 1 \\ 1 \\ 1 \\ 1 $ |
|                                                                                                    |                                                                    |
| New Inset Edit Delete                                                                                                    | Close                                                              |

The values of the spectrum are given as Sd(T) divided by  $\alpha$ . The acceleration coefficient will be defined in the seismic load case since the same spectrum can be used for different values of  $\alpha$ .

<u>Step 6</u>: After creating a Mass Combination, a Seismic load case can be defined through Load cases, Combinations > Load Cases.

The Action Type of the Load Case is set to Variable.

The Load Type can then be changed to Dynamic.

Within the Specification field, the type of dynamic load can be set, in this case Seismicity.

| Load cases         |                  |                                   |
|--------------------|------------------|-----------------------------------|
| 🎜 🤮 🗶 👪 <b>k</b> 🕽 | 🕨 🗠 😂 🎒 🖬 🗛      | • 7                               |
| LC1 - Self-Weight  | Name             | LC2                               |
| LC2 - Seismic      | Description      | Seismic                           |
|                    | Action type      | Variable 🔹                        |
|                    | LoadGroup        | LG2 💌                             |
|                    | Load type        | Dynamic 🔹                         |
|                    | Specification    | Seismicity 🗨                      |
|                    | Parameters       |                                   |
|                    | Info short       | Seismic spectrum X : - YestFuncti |
|                    | Master load case | None                              |
|                    | Mass combi       | CM1                               |
|                    |                  |                                   |
| New Insert Ed      | it Delete        | Close                             |

When this option is selected, the parameters of the seismic load can be inputted:

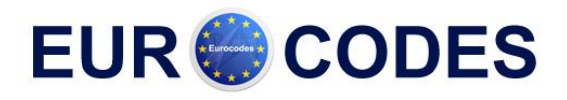

| ieneral seismic         | load                                  |                         |        |
|-------------------------|---------------------------------------|-------------------------|--------|
| ✓ Seismic spectrum X :  | EC 8 - Sd(T)/alfa - Subsoil clas: 💌 🛛 | direction X             | 1      |
| 🗖 Seismic spectrum Y :  |                                       | direction Y             |        |
| Seismic spectrum Z :    | EC 8 - Sd(T)/alfa - Subsoil clas:     | direction Z             | 0      |
| Type of evaluation      |                                       | coeff accel.            | 0,35   |
| ● SRSS                  |                                       | Overturning             | 0      |
| C CQC                   | · · · · ·                             |                         |        |
| Predominant mode        |                                       | Mass in analysis        |        |
| Signed results          |                                       | Participation mass only | 0      |
| Mode shape              | Default                               | Missing mass in modes   | C      |
| - Multiple eigen shapes |                                       | Residual mode           | C      |
| Unify shapes            |                                       |                         |        |
| Precision               | 0,00 %                                | OK                      | Cancel |

First of all, the options **Seismic spectrum X, Y, Z** can be activated. These options allow specifying which seismic spectrum has to be used in a certain global direction. In this example, the spectrum is defined in horizontal X-direction so **Seismic spectrum X** is activated and the specified spectrum of the previous step is chosen.

When no spectrum has been defined yet, a spectrum can be inputted through When the seismic action is not according to one of the global directions, the coefficients **direction X, Y, Z** can be used to specify a vector.

In this example the seismic action is according to the global X-direction so **direction X** is set to **1**.

As specified in the previous step, the values of the seismic spectra are given as Sd(T) divided by  $\alpha$ . The **coefficient of acceleration** can now be inputted. In this example, the value of  $\alpha$  is taken as **0,35**.

Remark: when a seismic spectrum according to the code is choosen, the value of  $\alpha$  has to be 1. In that case, the coefficient of acceleration is inputted yet in the dialogue box of the parameters specifically for each code:

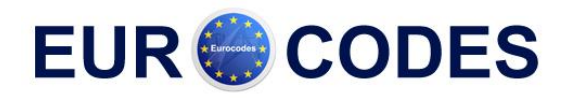

| Seismi | ic spectrum   |   |                         |           |            |        |                     |            |
|--------|---------------|---|-------------------------|-----------|------------|--------|---------------------|------------|
|        |               |   |                         |           |            |        |                     |            |
|        | m/sec2.       |   |                         |           |            |        |                     |            |
|        |               |   |                         |           |            |        |                     |            |
|        | 0.20          | C | ode parameters          |           |            | X      |                     |            |
|        |               |   |                         |           | 0.015      |        |                     |            |
|        |               |   | coen accel ag           | [m/aaa^2] | 0,015      |        |                     |            |
|        | 0.10          |   | ag-design acceleration  | [m/sec 2] | 1,500      |        |                     |            |
|        | ·             | Ν | heta                    |           | 0.200      |        |                     |            |
|        | 0.05          |   | S. Tb. Tc. Td manually? |           | No         | •      |                     |            |
|        |               |   | Subsoil type            |           | A          | •      |                     |            |
|        | 0.00          |   | Spectrum type           |           | type 2     | -      |                     | sec        |
|        | 0 S           |   | Direction               |           | Horizontal | •      | S. S.               | 40         |
|        |               |   | S - soil factor         |           | 1,000      |        |                     |            |
|        |               |   | Tb                      |           | 0,050      |        |                     |            |
|        | Frequency[Hz] |   | Tc                      |           | 0,250      |        |                     |            |
| 1      | 0             |   | Td                      |           | 1,200      |        | EC 8 - Sd(T)/alfa - | Subsoil cl |
| 2      | 0,25          |   |                         |           |            |        | ,                   |            |
| 3      | 0,50          |   |                         |           |            |        | Period              | •          |
| 4      | 0,75          |   |                         |           |            |        |                     |            |
| 5      | 1,00          |   |                         |           |            |        | Eurocode            | •          |
| 6      | 1,25          |   |                         |           |            |        | 20.00               |            |
| 7      | 1,50          |   |                         |           | OK         | Cancol | 30,00               | Hz         |
| 8      | 1,75          |   |                         |           |            | Cuncer | 0.25                | Hz         |
| 9      | 2,00          |   | 0,50                    |           | ,13        |        |                     |            |
| 10     | 2,25          |   | 0,44                    | C         | 0,1.4      |        | Code param          | eters      |
| 11     | 2,50          |   | 0,40                    | 0         | ),16       |        |                     |            |
| 12     | 2 75          |   | 0.36                    | ſ         | 117        |        | 1                   | 1          |
| <      |               |   |                         |           | >          | OK     | C                   | ancel      |

NEMETSCHEK

The **Overturning** parameter is used when the supports of the structure are above ground level. By default, this value equals **0**.

In the **Type of evaluation** box, the **Modal Combination Method** can be chosen. As specified in the theory, for the **CQC-method** an extra damping spectrum needs to be defined. This will be illustrated in a following example.

For this example, the default SRSS-method will be applied.

Because of the square root in the formulas of the modal combination methods, the results are always positive. To use these results for a precise analysis of the structure, the option **signed results** can be used. When this property is checked, the user can select the mode shape which will be used to define the sign.

If the default is choosen, the mode shape with the biggest mass participation is used (sum of direction X, Y and Z). This option can be used for example for shear walls.

The option **multiple eigenshapes** can be used in the seismic analysis in the case of the method SRSS. Classical the following formula is used for SRSS:

$$R = \sqrt{R_{(1)}^2 + R_{(2)}^2 + R_{(3)}^2 + R_{(4)}^2 + R_{(5)}^2 + \dots}$$

If the option multiple eigenshapes is checked, then the following condition is verified:

$$1 - \frac{\omega_{(i)}}{\omega_{(i)}} \leq \text{precision, where } i < j; \ \omega_{(i)} \leq \omega_{(j)}$$

Mode (i) and (j) are multiple. Then for example:

$$R = \sqrt{R_{(1)}^2 + (R_{(2)} + R_{(3)})^2 + R_{(4)}^2 + R_{(5)}^2 + \dots}$$

When the dynamic calculation is performed, the user has to verify if the 90% rule is satisfied. This can be done in the calculation protocol. In here the modal participation factors can be claimed. If the mass in vibration is lower than 90%, the number of eigen frequencies has to be increased. To

avoid this check, one can activate the option **missing mass in modes** or **residual mode**. See further for more explanation.

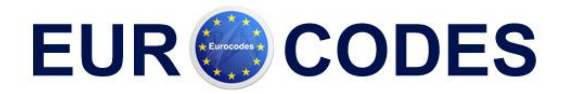

#### Note:

The options under Multiple Eigen Shapes can be used to avoid the errors in the SRSS-method for closely spaced modes. As specified in the theory however, it is advised to use the CQC-method in such cases.

<u>Step 7</u>: As specified in the previous chapters, the finite element mesh needs to be refined to obtain precise results.

This can be done through **Calculation**, **Mesh** > **Mesh Setup**.

For this example however, the default mesh is not refined which will make it easier to verify the results by a manual calculation.

<u>Step 8</u>: The last step before launching the calculation is setting the amount of eigenmodes to be calculated. For this example, two eigenmodes are chosen.

In Calculation, Mesh > Solver Setup the number of frequencies is thus set to 2.

|   | Solver setup                                                   |             |        |
|---|----------------------------------------------------------------|-------------|--------|
|   | Solver                                                         |             |        |
|   | Advanced solver options                                        |             |        |
|   | Proper FEM analysis of cross-section parameters ( Ix, Ay, Az ) |             |        |
|   | Neglect shear force deformation (Ay, Az >> A)                  | $\boxtimes$ |        |
|   | Type of solver                                                 | Direct      | -      |
|   | Number of sections on average member                           | 10          |        |
|   | Maximal acceptable translation [mm]                            | 1000,00     |        |
|   | Maximal acceptable rotation [mrad]                             | 100,0       |        |
|   | Coefficient for reinforcement                                  | 1           |        |
| Þ | Dynamics                                                       |             |        |
|   | Number of frequencies                                          | 2           |        |
| L |                                                                |             |        |
|   |                                                                |             |        |
|   |                                                                |             |        |
|   |                                                                |             |        |
|   |                                                                |             |        |
|   |                                                                |             |        |
|   | à 🖻 🖬                                                          | ОК          | Cancel |

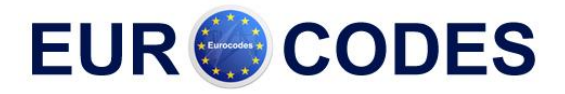

# <u>Step 9</u>: All steps have been executed so the Linear Calculation can be started through Calculation, Mesh > Calculation.

The following results are obtained:

| Eigen frequencies                           |           |                           |                      |            |  |  |  |  |
|---------------------------------------------|-----------|---------------------------|----------------------|------------|--|--|--|--|
| 🖻 🕮 🥵 🔲 🕂 🔲 🛍 🚺 📑 default 💽 🖉 💭 default 🔽 🐨 |           |                           |                      |            |  |  |  |  |
| Eigen frequencies                           |           |                           |                      |            |  |  |  |  |
| N                                           | f<br>[Hz] | omega<br>[1 <i>l</i> sec] | omega^2<br>[1/sec^2] | T<br>[sec] |  |  |  |  |
| Mass combination : CM1                      |           |                           |                      |            |  |  |  |  |
| 1                                           | 0,53      | 3,30                      | 10,89                | 1,90       |  |  |  |  |
| 2                                           | 3,42      | 21,52                     | 463,05               | 0,29       |  |  |  |  |
|                                             |           |                           |                      |            |  |  |  |  |
|                                             |           |                           |                      |            |  |  |  |  |
|                                             |           |                           |                      |            |  |  |  |  |
| Calc protokol                               |           |                           |                      |            |  |  |  |  |

Using **Deformation of Nodes**, the **Deformed Structure** can be shown to view the eigenmodes:

Eigenmode 1:

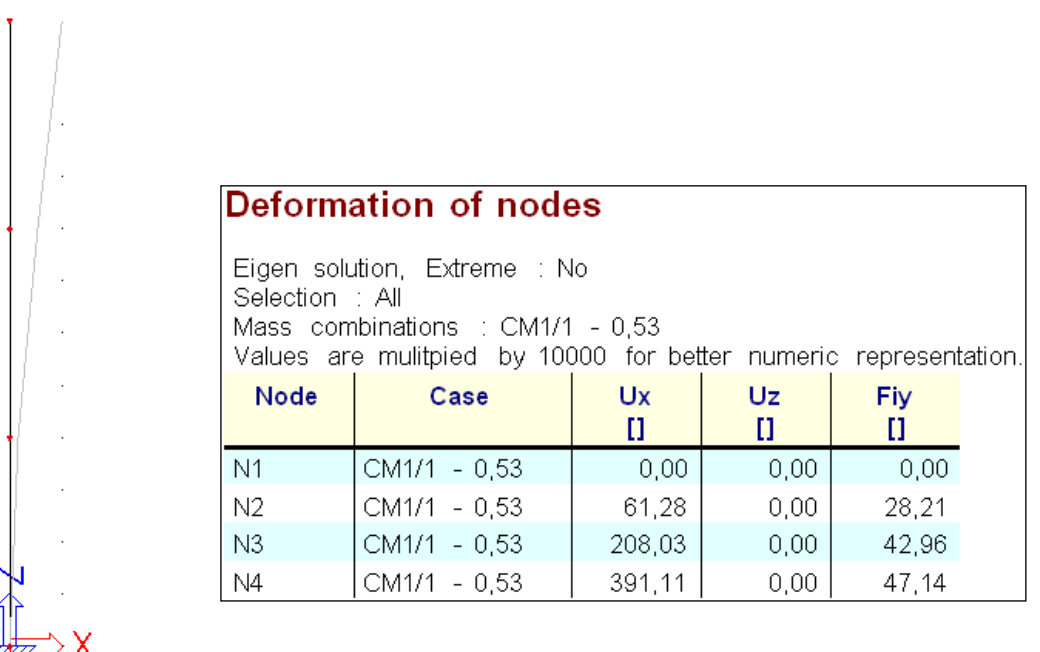

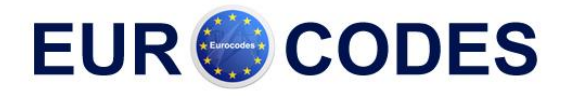

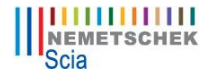

# Eigenmode 2:

| Eigen solution, Extreme : No<br>Selection : All<br>Mass combinations : CM1/2 - 3,42<br>Values are mulitpied by 10000 for better numeric representatior |              |          |          |           |  |  |  |  |  |
|----------------------------------------------------------------------------------------------------|--------------|----------|----------|-----------|--|--|--|--|--|
| Node                                                                                                    | Case         | Ux<br>[] | Uz<br>[] | Fiy<br>[] |  |  |  |  |  |
| N1                                                                                                    | CM1/2 - 3,42 | 0,00     | 0,00     | 0,00      |  |  |  |  |  |
| N2                                                                                                    | CM1/2 - 3,42 | 257,55   | 0,00     | 72,39     |  |  |  |  |  |
| N3                                                                                                    | CM1/2 - 3,42 | 304,51   | 0,00     | -64,93    |  |  |  |  |  |
| NIA                                                                                                    | CM10 342     | 202.22   | 0.00     | 156 70    |  |  |  |  |  |

## The Calculation Protocol for the Eigen Frequency calculation shows the following:

| Modal par | ticipation | factors |               |               |                |                |                |
|-----------|------------|---------|---------------|---------------|----------------|----------------|----------------|
| Number    | Omega      | Period  | Freq.<br>[Hz] | Damp<br>ratio | Wxi /<br>Wxtot | Wyi /<br>Wytot | Wzi /<br>Wztot |
| 1         | 3.3007     | 1.9036  | 0.5253        | 0.0000        | 0.7269         | 0.0000         | 0.0000         |
| 2         | 21.5192    | 0.2920  | 3.4249        | 0.0000        | 0.2157         | 0.0000         | 0.0000         |
|           |            |         |               |               | 0.9426         | 0.0000         | 0.0000         |

As specified in the first example of this course, the **Modal Participation Factors** show the amount of mass that is vibrating in a specific eigenmode as a percentage of the total mass. For the first Eigenmode, **73%** of the total mass is vibrating. For the second Eigenmode, **22%** is vibrating. In total, these two Eigenmodes account for about **94%** of the total mass. According to Eurocode 8 [7] the sum of the effective modal masses for the modes taken into account must amount to at least **90%** of the total mass of the structure. This criterion is fulfilled which indicates the two Eigen modes are sufficient for this example.

The details of the seismic calculation can be found in the **Calculation Protocol** for the **Linear Calculation**:

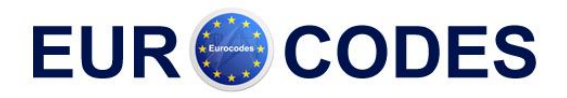

| Dynamic loadcase: 2 |               |               |               |                |                |                |        |            |            |             |             |
|---------------------|---------------|---------------|---------------|----------------|----------------|----------------|--------|------------|------------|-------------|-------------|
| Number              | Freq.<br>[Hz] | Damp<br>ratio | Damp<br>coef. | Sax<br>[m/s^2] | Say<br>[m/s^2] | Saz<br>[m/s^2] | G(j)   | Fx<br>[kN] | Fy<br>[kN] | Mx<br>[kNm] | My<br>[kNm] |
| 1                   | 0.5253        | 0.0000        | 1.0000        | 0.2019         | 0.0000         | 0.0000         | 0.6119 | 0.2201     | 0.0000     | 0.0000      | -2.2008     |
| 2                   | 3.4249        | 0.0000        | 1.0000        | 0.4380         | 0.0000         | 0.0000         | 0.0170 | 0.1417     | 0.0000     | 0.0000      | -0.4090     |
| Level=              | 0.00          |               |               |                |                |                |        | 0.26       | 0.00       | 0.00        | 2.24        |

The **Damping ratio** shows the manually inputted damping ratio for the respective Eigenmode. It is important to keep in mind that the Seismic Spectra of Eurocode 8 have been calculated with a damping ratio of **5%** as specified in the theory. When a damping ratio is manually inputted, the spectra need to be adapted. This is done through the **Damping Coefficient**.

In case of a design spectrum is used, then the damping and the non-linearity of the connections are taken into account in the behaviour factor q.

Sax, Say and Saz show the spectral accelerations.

G(j) shows the mode coefficient for mode j.

Fx and Fy are the Base Shears for each mode.

Mx and My are the Overturning Moments for each mode.

The last line in the table shows the global response. This response was obtained by means of the SRSS-method for combining the modal responses.

The formulas for these parameters have been shown in the theory and will now be illustrated by means of a manual calculation.

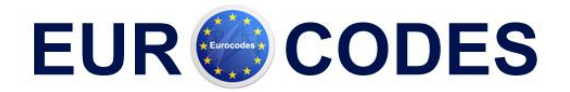

# **Manual Calculation**

In this paragraph, the seismic results of Scia Engineer are calculated manually to give a clear understanding of the applied formulas. All formulas can be found in the paragraph *"Calculation Protocol"* of this chapter.

First, the **Modal Participation Factors** of the **Eigen Frequency Calculation Protocol** are verified.

As shown in the Deformation of Nodes, the normalised modal shapes for both modes were the following:

 $\{\varphi_1\} = \begin{cases} 0,039111\\ 0,020803\\ 0,006128\\ 0 \end{cases} \qquad \qquad \{\varphi_2\} = \begin{cases} -0,020233\\ 0,030451\\ 0,025755\\ 0 \end{cases}$ 

Participation factor:  $\gamma_{k,(j)} = \{\phi_k\}^T \cdot \{m\}$  $\Rightarrow \gamma = -0.039111 \cdot 500 + 0.020803 \cdot 500 + 0.020803 \cdot 500 + 0.02080 + 0.020803 \cdot 500 + 0.02080 + 0.02080 + 0.$ 

 $\Rightarrow \gamma_{x,(1)} = 0,039111 \cdot 500 + 0,020803 \cdot 500 + 0,006128 \cdot 500 = 33,021$  $\Rightarrow \gamma_{x,(2)} = -0,020233 \cdot 500 + 0,030451 \cdot 500 + 0,025755 \cdot 500 = 17,984$ 

Effective mass:  $M_{k,ef,(j)} = \gamma_{k,(j)}^2$ 

$$\Rightarrow M_{x,ef,(1)} = (33,021)^2 = 1090,39$$
$$\Rightarrow M_{x,ef,(2)} = (17,984)^2 = 323,42$$

Participation mass ratio:  $L_{k,(j)} = \frac{M_{k,ef,(j)}}{M_{k,ef}}$ 

$$\Rightarrow L_{x,(1)} = \frac{1090,39}{500 + 500 + 500} = 0,7269$$
$$\Rightarrow L_{x,(2)} = \frac{323,42}{500 + 500 + 500} = 0,2156$$

These results correspond to the results obtained by Scia Engineer

Next, the details of the seismic calculation found in the **Calculation Protocol** for the **Linear Calculation** are verified.

| Number | Freq.<br>[Hz] | Damp<br>ratio | Damp<br>coef. | Sax<br>[m/s^2] | Say<br>[m/s^2] | Saz<br>[m/s^2] | G(j)   | F×<br>[kN] | Fy<br>[kN] | Mx<br>[kNm] | My<br>[kNm] |
|--------|---------------|---------------|---------------|----------------|----------------|----------------|--------|------------|------------|-------------|-------------|
| 1      | 0.5253        | 0.0000        | 1.0000        | 0.2019         | 0.0000         | 0.0000         | 0.6119 | 0.2201     | 0.0000     | 0.0000      | -2.2008     |
| 2      | 3.4249        | 0.0000        | 1.0000        | 0.4380         | 0.0000         | 0.0000         | 0.0170 | 0.1417     | 0.0000     | 0.0000      | -0.4090     |
| Level= | 0.00          |               |               |                |                |                |        | 0.26       | 0.00       | 0.00        | 2.24        |

The spectral acceleration Sax for both modes is calculated using the defined seismic spectrum.

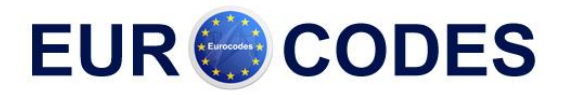

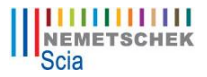

The spectrum for Ground Type **B** with a Behaviour Factor q = 2 gives the following values for  $Sd(T)/\alpha$ 

| Freq./Period/Accel.<br>[Hz,sec] |
|---------------------------------|
| 0,00/0,00/0,200                 |
| 0,33/3,03/0,466                 |
| 0,50/2,00/0,560                 |
| 1,00/1,00/0,890                 |
| 1,50/0,67/1,165                 |
| 1,67/0,60/1,250                 |
| 6,67/0,15/1,250                 |
| 100,00/0,01/1,000               |

The first mode has a period  $T_1$  of  $1,9036~s \Rightarrow Sd(T_1)/\alpha = 0,5918~m/s^2$ The second mode has a period  $T_2$  of  $0,2920~s \Rightarrow Sd(T_2)/\alpha = 1,25~m/s^2$ In this example, the coefficient of acceleration  $\alpha$  was 0,35

$$\Rightarrow S_{ax,(1)} = 0.5918 \frac{m}{s^2} \cdot 0.35 = 0.2071 \frac{m}{s^2}$$
$$\Rightarrow S_{ax,(2)} = 1.25 \frac{m}{s^2} \cdot 0.35 = 0.4375 \frac{m}{s^2}$$

These results correspond to the results obtained by Scia Engineer. The small deviation is due to the fact that Scia Engineer uses more decimals. In the further analysis, the spectral accelerations of Scia Engineer are used.

Mode coefficient:

$$G_{k,(j)} = \frac{S_{a,k,(j)} \cdot \gamma_{k,(j)}}{\omega_{(j)}^2}$$
  

$$\Rightarrow G_{x,(1)} = \frac{0,2019 \cdot 33,021}{(3,3007)^2} = 0,6119$$
  

$$\Rightarrow G_{x,(2)} = \frac{0,4380 \cdot 17,984}{(21,5192)^2} = 0,0170$$

These results correspond to the results obtained by Scia Engineer.

The necessary intermediate results are calculated so the response of each mode can now be obtained.

First, for each mode, the lateral force in each node can be calculated. These lateral forces can then be used to calculate the base shear and overturning moment.

#### <u>Mode 1:</u>

Lateral force in node i:  $F_{i,k,(j)} = m_{i,k,(j)} \cdot S_{a,k,(j)} \cdot \gamma_{k,(j)} \cdot \phi_{i,k,(j)}$ 

$$F_{4,x,(1)} = 500 \, kg \cdot 0.2019 \frac{m}{s^2} \cdot 33.021 \cdot 0.039111 = 130.38 \, N$$

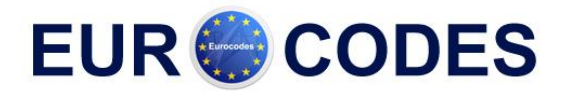

$$F_{3,x,(1)} = 500 \, kg \cdot 0,2019 \, \frac{m}{s^2} \cdot 33,021 \cdot 0,020803 = 69,35 \, N$$

$$F_{2,x,(1)} = 500 \, kg \cdot 0,2019 \, \frac{m}{s^2} \cdot 33,021 \cdot 0,006128 = 20,43 \, N$$

$$F_{1,x,(1)} = 0 \, N$$
Base Shear Force:  $F_{k,(j)} = \sum_i F_{i,k,(j)}$ 

$$\Rightarrow F_{x,(1)} = 130,38 \, N + 69,35 \, N + 20,43 \, N = 220,129 \, N = 0,2201 \, \text{kN}$$

Overturning moment in node i:  $M_{i,k,(j)} = F_{i,k,(j)} \cdot z_i$ 

$$\begin{split} M_{4,y,(1)} &= -130,38 \, N \cdot 12 \, m = -1564,50 \, Nm \\ M_{3,y,(1)} &= -69,35 \, N \cdot 8 \, m = -554,77 \, Nm \\ M_{2,y,(1)} &= -20,43 \, N \cdot 4m = -81,71 \, Nm \\ M_{1,y,(1)} &= 0 \, Nm \end{split}$$

Overturning Moment:  $M_{k,(j)} = \sum_{i} M_{i,k,(j)}$ 

$$\Rightarrow M_{y,(1)} = -1564,50 Nm - 554,77 Nm - 81,71 Nm = -2200,89 Nm = -2,2009 kNm$$

## Note:

In this mode, all lateral forces in the nodes are oriented the same way. The lateral loads in the nodes are in this case oriented in the negative X-direction so the Base Shear Force is oriented in the positive X-direction. The lateral loads in the nodes thus produce a negative Overturning Moment around the Y-axis.

However, as stated in the previous chapters, the signs have no absolute importance since vibration amplitudes always occurs on both sides of the equilibrium position.

#### Mode 2:

Lateral force in node i: 
$$F_{i,k,(j)} = m_{i,k,(j)} \cdot S_{a,k,(j)} \cdot \gamma_{k,(j)} \cdot \phi_{i,k,(j)}$$
  
 $F_{4,x,(2)} = 500 \, kg \cdot 0.4380 \, m/s^2 \cdot 17,984 \cdot -0.020233 = -79,69N$   
 $F_{3,x,(2)} = 500 \, kg \cdot 0.4380 \, m/s^2 \cdot 17,984 \cdot 0.030451 = 119,93N$   
 $F_{2,x,(2)} = 500 \, kg \cdot 0.4380 \, m/s^2 \cdot 17,984 \cdot 0.025755 = 101,44N$   
 $F_{1,x,(2)} = 0N$   
Base Shear Force:  $F_{1,x,(2)} = \sum F_{1,x,(2)} = 0N$ 

Base Shear Force:  $F_{k,(j)} = \sum_{i} F_{i,k,(j)}$  $\Rightarrow F_{x,(2)} = -79,69 N + 119,93 N + 101,44 N = 141,68 N = 0,1417 kN$ 

Overturning moment in node i:  $M_{i,k,(j)} = F_{i,k,(j)} \cdot z_i$ 

$$M_{4,y,(2)} = 79,69 N \cdot 12 m = 956,25 Nm$$
$$M_{3,y,(2)} = -119,93 N \cdot 8 m = -959,45 Nm$$
$$M_{2,y,(2)} = -101,44 N \cdot 4 m = -405,74 Nm$$

www.scia-online.com/eurocodes

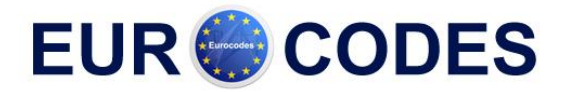

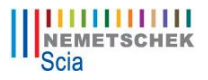

$$M_{1,y,(2)} = 0 Nm$$
Overturning Moment:  $M_{k,(j)} = \sum_{i} M_{i,k,(j)}$ 

$$\Rightarrow M_{y,(2)} = 956,25 Nm - 959,45 Nm - 405,74 Nm = -408,94 Nm = -0,4089 kNm$$

To obtain the global response, the modal responses need to be combined. In this example the **SRSS-method** was used:

$$F_x = \sqrt{(F_{x,(1)})^2 + (F_{x,(2)})^2} = \sqrt{(0,2201kN)^2 + (0,1417kN)^2} = 0,2618 \text{ kN}$$
$$M_y = \sqrt{(M_{y,(1)})^2 + (M_{y,(2)})^2} = \sqrt{(-2,2009kN)^2 + (-0,4089kN)^2} = 2,238 \text{ kNm}$$
These results correspond exactly to the results obtained by Scia Engineer.

As specified in the theory, these same principles can now be used to calculate the displacements and accelerations for each mode. These modal responses can then be combined again to obtain the global displacements and accelerations of the structure.

Mode 1:

Displacement in node i:  $u_{i,k,(j)} = G_{k,(j)} \cdot \phi_{i,k,(j)}$   $u_{4,x,(1)} = 0,6119 \cdot 0,039111 = 0,02393 m = 23,93 mm$   $u_{3,x,(1)} = 0,6119 \cdot 0,020803 = 0,01273 m = 12,73 mm$   $u_{2,x,(1)} = 0,6119 \cdot 0,006128 = 0,00375 m = 3,75 mm$  $u_{1,x,(1)} = 0 mm$ 

Acceleration in node i:  $\ddot{u}_{i,k,(j)} = \omega_{(j)}^2 \cdot G_{k,(j)} \cdot \phi_{i,k,(j)}$   $a_{4,x,(1)} = (3,3007)^2 \cdot 0,6119 \cdot 0,039111 = 0,26073 \frac{m}{s^2} = 260,73 \text{ mm/s}^2$   $a_{3,x,(1)} = (3,3007)^2 \cdot 0,6119 \cdot 0,020803 = 0,13868 \frac{m}{s^2} = 138,68 \text{ mm/s}^2$   $a_{2,x,(1)} = (3,3007)^2 \cdot 0,6119 \cdot 0,006128 = 0,04085 \frac{m}{s^2} = 40,85 \text{ mm/s}^2$  $a_{1,x,(1)} = 0 \text{ mm/s}^2$ 

<u>Mode 2:</u>

Displacement in node i:  $u_{i,k,(j)} = G_{k,(j)} \cdot \phi_{i,k,(j)}$   $u_{4,x,(2)} = 0,0170 \cdot (-0,020233) = -0,00034 \, m = -0,34 \, \text{mm}$   $u_{3,x,(2)} = 0,0170 \cdot 0,030451 = 0,00052 \, m = 0,52 \, \text{mm}$   $u_{2,x,(2)} = 0,0170 \cdot 0,025755 = 0,00044 \, m = 0,44 \, \text{mm}$  $u_{1,x,(2)} = 0 \, \text{mm}$ 

Acceleration in node i:  $\ddot{u}_{i,k,(j)} = \omega_{(j)}^2 \cdot G_{k,(j)} \cdot \phi_{i,k,(j)}$ 

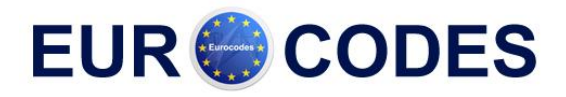

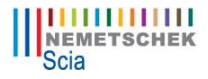

$$\begin{aligned} a_{4,x,(2)} &= (21,5192)^2 \cdot 0,0170 \cdot (-0,020233) = -0,15928 \frac{m}{s^2} = -159,28 \text{ mm/s}^2 \\ a_{3,x,(2)} &= (21,5192)^2 \cdot 0,0170 \cdot 0,030451 = 0,23972 \frac{m}{s^2} = 239,72 \text{ mm/s}^2 \\ a_{2,x,(2)} &= (21,5192)^2 \cdot 0,0170 \cdot 0,025755 = 0,20275 \frac{m}{s^2} = 202,75 \text{ mm/s}^2 \\ a_{1,x,(2)} &= 0 \text{ mm/s}^2 \end{aligned}$$

To obtain the global response, the modal responses need to be combined. In this example the **SRSS-method** was used:

**Displacements:** 

$$u_{4,x} = \sqrt{(u_{4,x,(1)})^2 + (u_{4,x,(2)})^2} = \sqrt{(23,93)^2 + (-0,34)^2} = 23,93 \text{ mm}$$
  

$$u_{3,x} = \sqrt{(u_{3,x,(1)})^2 + (u_{3,x,(2)})^2} = \sqrt{(12,73)^2 + (0,52)^2} = 12,74 \text{ mm}$$
  

$$u_{2,x} = \sqrt{(u_{2,x,(1)})^2 + (u_{2,x,(2)})^2} = \sqrt{(3,75)^2 + (0,44)^2} = 3,78 \text{ mm}$$
  

$$u_{1,x} = 0 \text{ mm}$$

Accelerations:

$$\begin{aligned} a_{4,x} &= \sqrt{\left(a_{4,x,(1)}\right)^2 + \left(a_{4,x,(2)}\right)^2} = \sqrt{\left(260,73\right)^2 + \left(-159,28\right)^2} = \textbf{305,53 mm/s^2} \\ a_{3,x} &= \sqrt{\left(a_{3,x,(1)}\right)^2 + \left(a_{3,x,(2)}\right)^2} = \sqrt{\left(138,68\right)^2 + \left(239,72\right)^2} = \textbf{276,94 mm/s^2} \\ a_{2,x} &= \sqrt{\left(a_{2,x,(1)}\right)^2 + \left(a_{2,x,(2)}\right)^2} = \sqrt{\left(40,85\right)^2 + \left(202,75\right)^2} = \textbf{206,82 mm/s^2} \\ a_{1,x} &= \textbf{0 mm/s^2} \end{aligned}$$

In Scia Engineer, a specific result menu **Seismic Detailed** was designed to view these modal displacements and accelerations.

In the Properties Window, the options for viewing the modal results can be set:

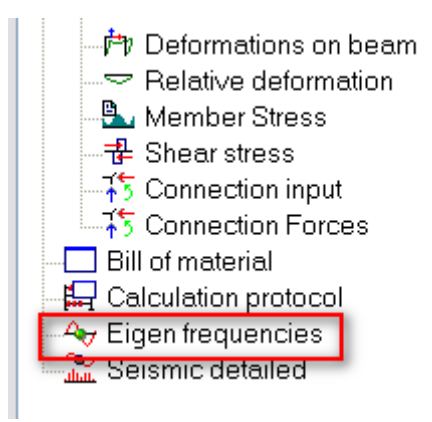

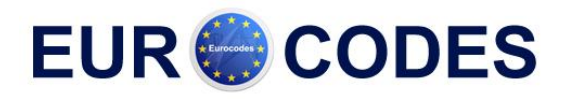

| Properties           | ų ×              |
|----------------------|------------------|
| Seismic detailed (1) | - Vi V/ /        |
| Name                 | Seismic detailed |
| Selection            | All              |
| Type of loads        | Load cases 📃 💌   |
| Load cases           | LC2 - Seismic 🔹  |
| Filter               | No               |
| Modal results        | Accelerations 🔹  |
| Evaluation for       | Sum 💌            |
| Values               | Deformed mesh 🔹  |
| Extreme              | No               |
|                      |                  |

- In the field **Load Cases**, a Seismic Load case can be selected.
- The field **Modal results** allows choosing between the Displacements or Accelerations.
- Evaluation for is used to specify which results need to be shown: the results for a specific Eigenmode, the results for All Eigenmodes or the global, Summarised results.

The following results are obtained:

#### Modal Displacements:

| Seismic detailed<br>Linear calculation, Extreme : No<br>Selection : All<br>Load cases : LC2 |      |          |          |          |      |            |            |            |               |               |               |
|---------------------------------------------------------------------------------------------|------|----------|----------|----------|------|------------|------------|------------|---------------|---------------|---------------|
| Case                                                                                        | Node | X<br>[m] | Y<br>[m] | Z<br>[m] | Mode | Ux<br>[mm] | Uy<br>[mm] | Uz<br>[mm] | Fix<br>[mrad] | Fiy<br>[mrad] | Fiz<br>[mrad] |
| LC2                                                                                         | 1    | 0,000    | 0,000    | 0,000    | 1    | 0,00       | 0,00       | 0,00       | 0,0           | 0,0           | 0,0           |
| LC2                                                                                         | 1    | 0,000    | 0,000    | 0,000    | 2    | 0,00       | 0,00       | 0,00       | 0,0           | 0,0           | 0,0           |
| LC2                                                                                         | 2    | 0,000    | 0,000    | 4,000    | 1    | 3,75       | 0,00       | 0,00       | 0,0           | 1,7           | 0,0           |
| LC2                                                                                         | 2    | 0,000    | 0,000    | 4,000    | 2    | 0,44       | 0,00       | 0,00       | 0,0           | 0,1           | 0,0           |
| LC2                                                                                         | 3    | 0,000    | 0,000    | 8,000    | 1    | 12,73      | 0,00       | 0,00       | 0,0           | 2,6           | 0,0           |
| LC2                                                                                         | 3    | 0,000    | 0,000    | 8,000    | 2    | 0,52       | 0,00       | 0,00       | 0,0           | -0,1          | 0,0           |
| LC2                                                                                         | 4    | 0,000    | 0,000    | 12,000   | 1    | 23,93      | 0,00       | 0,00       | 0,0           | 2,9           | 0,0           |
| LC2                                                                                         | 4    | 0,000    | 0,000    | 12,000   | 2    | -0,34      | 0,00       | 0,00       | 0,0           | -0,3          | 0,0           |

# Modal Accelerations:

| Seismic detailed<br>Linear calculation, Extreme : No<br>Selection : All<br>Load cases : LC2 |      |          |          |          |      |                 |                 |                 |                       |                       |                       |
|---------------------------------------------------------------------------------------------|------|----------|----------|----------|------|-----------------|-----------------|-----------------|-----------------------|-----------------------|-----------------------|
| Case                                                                                        | Node | x<br>[m] | Y<br>[m] | Z<br>[m] | Mode | Ax<br>[mm/sec²] | Ay<br>[mm/sec²] | Az<br>[mm/sec²] | Alphax<br>[mrad/sec²] | Alphay<br>[mrad/sec²] | Alphaz<br>[mrad/sec²] |
| LC2                                                                                         | 1    | 0,000    | 0,000    | 0,000    | 1    | 0,00            | 0,00            | 0,00            | 0,0                   | 0,0                   | 0,0                   |
| LC2                                                                                         | 1    | 0,000    | 0,000    | 0,000    | 2    | 0,00            | 0,00            | 0,00            | 0,0                   | 0,0                   | 0,0                   |
| LC2                                                                                         | 2    | 0,000    | 0,000    | 4,000    | 1    | 40,85           | 0,00            | 0,00            | 0,0                   | 18,8                  | 0,0                   |
| LC2                                                                                         | 2    | 0,000    | 0,000    | 4,000    | 2    | 202,91          | 0,00            | 0,00            | 0,0                   | 57,0                  | 0,0                   |
| LC2                                                                                         | 3    | 0,000    | 0,000    | 8,000    | 1    | 138,68          | 0,00            | 0,00            | 0,0                   | 28,6                  | 0,0                   |
| LC2                                                                                         | 3    | 0,000    | 0,000    | 8,000    | 2    | 239,90          | 0,00            | 0,00            | 0,0                   | -51,2                 | 0,0                   |
| LC2                                                                                         | 4    | 0,000    | 0,000    | 12,000   | 1    | 260,72          | 0,00            | 0,00            | 0,0                   | 31,4                  | 0,0                   |
| LC2                                                                                         | 4    | 0,000    | 0,000    | 12,000   | 2    | -159,40         | 0,00            | 0,00            | 0,0                   | -123,5                | 0,0                   |

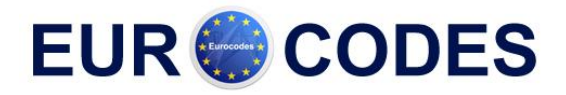

## Summarized Displacements:

| Seismic detailed<br>Linear calculation, Extreme : No<br>Selection : All<br>Load cases : LC2 |      |          |          |          |            |            |            |               |               |               |  |
|---------------------------------------------------------------------------------------------|------|----------|----------|----------|------------|------------|------------|---------------|---------------|---------------|--|
| Case                                                                                        | Node | X<br>[m] | Y<br>[m] | Z<br>[m] | Ux<br>[mm] | Uy<br>[mm] | Uz<br>[mm] | Fix<br>[mrad] | Fiy<br>[mrad] | Fiz<br>[mrad] |  |
| LC2                                                                                         | 1    | 0,000    | 0,000    | 0,000    | 0,00       | 0,00       | 0,00       | 0,0           | 0,0           | 0,0           |  |
| LC2                                                                                         | 2    | 0,000    | 0,000    | 4,000    | 3,78       | 0,00       | 0,00       | 0,0           | 1,7           | 0,0           |  |
| LC2                                                                                         | 3    | 0,000    | 0,000    | 8,000    | 12,74      | 0,00       | 0,00       | 0,0           | 2,6           | 0,0           |  |
| LC2                                                                                         | 4    | 0,000    | 0,000    | 12,000   | 23,93      | 0,00       | 0,00       | 0,0           | 2,9           | 0,0           |  |

## Summarized Accelerations:

| Seismic detailed Linear calculation, Extreme : No Selection : All Load cases : LC2 |      |          |          |          |                              |                              |                              |                                    |                                    |                                    |  |
|------------------------------------------------------------------------------------|------|----------|----------|----------|------------------------------|------------------------------|------------------------------|------------------------------------|------------------------------------|------------------------------------|--|
| Case                                                                               | Node | X<br>[m] | Y<br>[m] | Z<br>[m] | Ax<br>[mm/sec <sup>2</sup> ] | Ay<br>[mm/sec <sup>2</sup> ] | Az<br>[mm/sec <sup>2</sup> ] | Alphax<br>[mrad/sec <sup>2</sup> ] | Alphay<br>[mrad/sec <sup>2</sup> ] | Alphaz<br>[mrad/sec <sup>2</sup> ] |  |
| LC2                                                                                | 1    | 0,000    | 0,000    | 0,000    | 0,00                         | 0,00                         | 0,00                         | 0,0                                | 0,0                                | 0,0                                |  |
| LC2                                                                                | 2    | 0,000    | 0,000    | 4,000    | 206,98                       | 0,00                         | 0,00                         | 0,0                                | 60,0                               | 0,0                                |  |
| LC2                                                                                | 3    | 0,000    | 0,000    | 8,000    | 277,10                       | 0,00                         | 0,00                         | 0,0                                | 58,6                               | 0,0                                |  |
| LC2                                                                                | 4    | 0,000    | 0,000    | 12,000   | 305,59                       | 0,00                         | 0,00                         | 0,0                                | 127,4                              | 0,0                                |  |

When comparing the results of the manual calculation and those obtained by Scia Engineer, it is clear that both calculations correspond.

As specified in the theory, when using the **CQC-method**, a damping spectrum needs to be defined. To illustrate this, the above example is calculated again, but now using the **CQC-method** for the modal combination.